## จัดวัตถุให้อยู่ในแนวเดียวกัน

เช่น ต้องการปรับตัวแปรdate ให้อยู่ในแนวเดียวกับdoc\_no

#### Acc-GL

**1.** ให้คลิกที่<u>วัตอ</u>ุตั้งแต่ 2 วัตถุขึ้นไป ให้ <u>Active</u> (มีจุดคำขึ้นที่ขอบของวัตถุ)

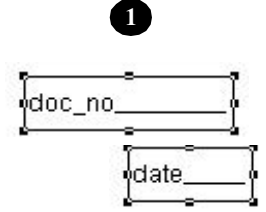

กดแป้นก็ย์บอร์ด <u>Shift</u> ด้างไว้
กลิกที่ doc\_no และ date (ให้ Active)
จากนั้น ปล่อยแป้นกีย์บอร์ด<u>Shift</u>

- 2. คลิกเมนู <u>Format</u>
- **3.** คลิกที่<u>Align</u>

# 4. คลิกที่ Align Left Sides

(เป็นการปรับไปทาง-ด้านซ้ายสุด) เพื่อปรับให้ ตัวแปร**date** อยู่ใน แนวเดียวกับ ตัวแปร**doc\_no** 

| Align Left Sides         | = | แนวด้านซ้าย    |
|--------------------------|---|----------------|
| Align Right Sides        | = | แนวด้านขวา     |
| Align Top Edges          | = | แนวด้านบน      |
| Align Bottom Edges       | = | แนวด้านล่าง    |
| Align Vertical Centers   | = | ตรงกลางแนวตั้ง |
| Align Horizontal Centers | = | ตรงกลางแนวนอน  |

## 5. เสร็จแล้ว ให้จัดเก็บ โดยคลิก<u>Save</u>

- ถ้ำต้องการออกจากReport Designer ให้กดแป้นลี่ยับอร์ด<u>Esc</u>

### สำหรับการจัด เ<mark>ส้นแบ่งคอลัมน์</mark> ให้ทุกเส้นอยู่ในระดับเดียวกัน-

ก็สามารถใช้วิธีดังกล่าวได้เช่นกัน

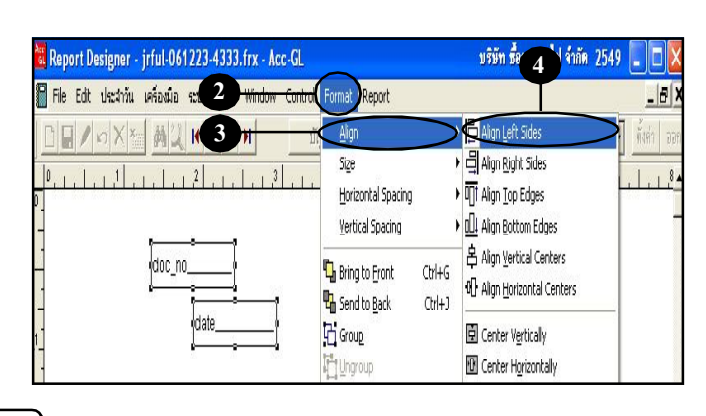

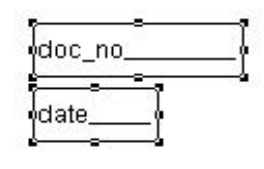

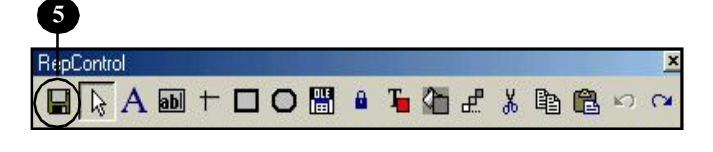

| L บรษท ซ้อมาขายไป จำกัด 2549 📮                                                                                                 | eport Designer - jrful.frx - Acc-GL   |
|----------------------------------------------------------------------------------------------------|---------------------------------------|
| vfo Window Control Format Report                                                                                               | le Edit ประจำวัน เครื่องมือ ระบบ Info |
| H บัญชี ฟอร์มภาษี บริบัท ข้อมาขายไป จำกัก • อั้งร                                                                              |                                       |
| <u>,   ,   <sup>3</sup>  ,   ,   <sup>4</sup>  ,   ,   ,   <sup>5</sup>  ,   ,   <sup>6</sup>  ,   ,   ,   ,   ,   ,   ,  </u> |                                       |
| อบัญชี () เดบิด () เดริด                                                                                                    | ► 1                                   |
|                                                                                                    | Page Header                           |
|                                                                                                    | Group Hearer 1:doc_id                 |
| ce(S)+desc) dr_amt cr_amt                                                                                                    | PI IF(IIF(dr_amt>0, desc, space(      |
|                                                                                                    | Detai                                 |
|                                                                                                    | Group Fouler 1.doc_id                 |
|                                                                                                    | Det il<br>Group Fouler 1.doc_id       |